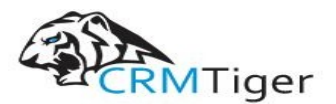

www.crmtiger.com Email: info@crmtiger.com

# vTigerCRM Multiple SMTP User Guide

**Direct Contact** +1 630 534 0220

Support Email info@crmtiger.com

Multiple SMTP User Guide

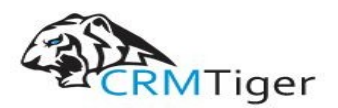

www.crmtiger.com Email: info@crmtiger.com

## TABLE OF CONTENTS

Overview Features Steps For Installing Multiple SMTP Plugin Steps For Using Multiple SMTP Features

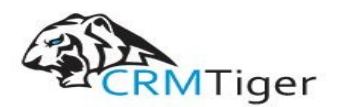

### User Manual For Multiple SMTP Plugin:

#### Overview:

Multiple SMTP extensions allowing each user to set up their own **Outgoing Server** to send an email. This will be useful when a user needs their own outgoing server.

#### Features :

- Admin can configure the outgoing server for their users and also non-admin users can configure their own outgoing server.
- Users can enter their outgoing server details in the My Preference Page.
- Option to send email from workflow using Multiple SMTP.
- Admin can enable and disable Multiple SMTP outgoing servers.

**Note :** Multiple SMTP Extension only works for the Default & Custom Entity Modules of the vTiger and Send Email functionality from the Workflow using Multiple SMTP Action. Multiple SMTP Extension will not work with email send out from any third-party Extensions.

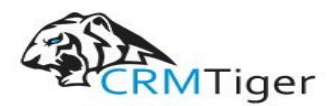

Steps For Installing Multiple SMTP Plugin :

**Notes:** Before Installing Multiple SMTP Plugin, Please take your vTigerCRM and Database Backup first.

1. Go to the Home page, Click on the **CRM Settings** as shown in the screenshot below.

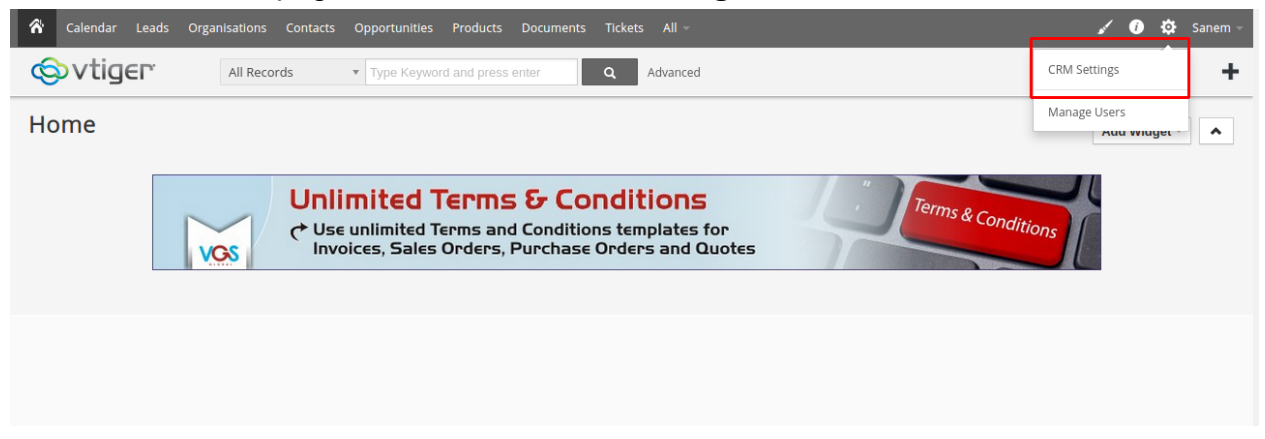

2. In the CRMSettings open **Studio** Menu, Click the **Module Manager** link as shown in the screenshot below.

| Settings                                            | Summary                         |                        |                                                                      |                                                     |              |
|-----------------------------------------------------|---------------------------------|------------------------|----------------------------------------------------------------------|-----------------------------------------------------|--------------|
| <ul> <li>Users and Access<br/>Management</li> </ul> | 1                               |                        | 23                                                                   |                                                     | 36           |
| <ul> <li>✓ Studio</li> <li>Edit Fields</li> </ul>   | Users                           |                        | Workflows                                                            |                                                     | Modules      |
| Picklist Editor<br>Picklist dependency<br>setup     | Settings Shortcuts              |                        |                                                                      |                                                     |              |
| Menu editor<br>Module Manager                       | Users<br>Manage users wh<br>CRM | No can access vtiger N | <b>Vodule Manager</b><br>Manage module behavior inside<br>rtiger CRM | Picklist Editor<br>Customise picklist val<br>module | lues in each |
| Communication Templates                             | Workflows                       |                        |                                                                      |                                                     |              |
| <ul> <li>Other Settings</li> </ul>                  | Create and edit w<br>CRM        | orkflows for vtiger    |                                                                      |                                                     |              |
| <ul> <li>Integration</li> </ul>                     |                                 |                        |                                                                      |                                                     |              |
| Extension Store                                     |                                 |                        |                                                                      |                                                     |              |

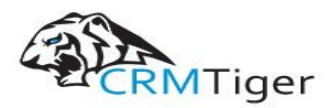

| 😒 vtiger <sup>.</sup>   | All Records | 5   | <ul> <li>Type Keyword and press enter</li> </ul> | Q Advi | anced |         |                    |  |
|-------------------------|-------------|-----|--------------------------------------------------|--------|-------|---------|--------------------|--|
| Communication Templates |             |     | Duurshaan Orden                                  |        |       |         | Salaa Ordan        |  |
| Other Settings          |             | PO  | Purchase Order                                   | -      |       | ISO     | Sales Order        |  |
| Integration             |             | 5   | Involce                                          |        |       | 2       | RSS                |  |
| Integration             |             | ~   | Reports                                          |        |       | -       | Campaigns          |  |
| Extension Store         |             | *   | Our Sites                                        |        | ٩     |         | PBX Manager        |  |
|                         | 🛛 🖸         | ) 🖂 | Mail Manager                                     |        |       | ٩       | Service Contracts  |  |
|                         |             | ۷   | Services                                         |        |       | 16      | Project Milestones |  |
|                         |             | 2   | Project Tasks                                    |        |       | <b></b> | Projects           |  |
|                         |             | 6   | Assets                                           |        |       | <b></b> | Comments           |  |
|                         |             |     | Webforms                                         |        | ٩     | 4       | EmailTemplates     |  |
|                         |             |     | SMSNotifier                                      |        |       | 8       | Google             |  |
|                         |             |     | Recycle Bin                                      |        |       |         |                    |  |

## 3. In the **Module Manager** Page $\rightarrow$ Click on the **Import From Zip** Button

4. In the **Module Manager** Page  $\rightarrow$  Click on the **Browse** Button to select zip file  $\rightarrow$  Click on **Browse** Button to upload the **Multiple SMTP** Plugin(zip file).

| ettings                                       | Import Module from Zip                                                                                                    |
|-----------------------------------------------|----------------------------------------------------------------------------------------------------|
| <ul> <li>User &amp; Access Control</li> </ul> |                                                                                                    |
| Studio Edit Fields                            | Disclaimer - Custom Files could put your CRM at risk<br>This functionality has been made available for Developers to test new modules. If you are installing from a file provided 3rd party, please                         |
| Picklist Editor                               | proceed only if you trust the publisher. Lustom Modules Could include security vulnerabilities and overwrite system files putting your CKM at<br>risk. The module you are about to install has not been reviewed by Vtiger. |
| Picklist Dependency<br>Setup                  | I accept with disclaimer and would like to proceed                                                                                                    |
| Menu Editor                                   | Browse CTMultipleSMTP-6.5.0.zip Cancel                                                                                                    |
| Module Manager                                |                                                                                                    |
| Templates                                     |                                                                                                    |
| Other Settings                                |                                                                                                    |
| ► Integration                                 |                                                                                                    |

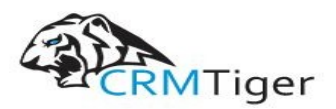

5. In the **Module Manager** Page  $\rightarrow$  Check the **Checkbox** Button For Terms and Conditions.

| Settings                                      | Import Module from Zip                                                                                                    |
|-----------------------------------------------|----------------------------------------------------------------------------------------------------|
| <ul> <li>User &amp; Access Control</li> </ul> |                                                                                                    |
| Studio Edit Fields Picklist Editor            | Disclaimer - Custom Files could put your CRM at risk<br>This functionality has been made available for Developers to test new modules. If you are installing from a file provided 3rd party, please<br>proceed only if you trust the publisher. Custom Modules could include security vulnerabilities and overwrite system files putting your CRM at<br>risk. The module you are about to install has not been reviewed by Vtiger. |
| Picklist Dependency<br>Setup                  | I accept with disclaimer and would like to proceed                                                                                                    |
| Menu Editor<br>Module Manager                 | Browse CTMultipleSMTP-6.5.0.zip Cancel                                                                                                    |
| Templates                                     |                                                                                                    |
| <ul> <li>Other Settings</li> </ul>            |                                                                                                    |
| <ul> <li>Integration</li> </ul>               |                                                                                                    |

6. In the **Module Manager** page  $\rightarrow$  Click on the **Import** Button to install **Multiple SMTP** Plugin.

| Settings                                      | Import Module from Zip                                                                                                    |
|-----------------------------------------------|----------------------------------------------------------------------------------------------------|
| <ul> <li>User &amp; Access Control</li> </ul> |                                                                                                    |
| Studio Edit Fields                            | Disclaimer - Custom Files could put your CRM at risk<br>This functionality has been made available for Developers to test new modules. If you are installing from a file provided 3rd party, please<br>proceed only if your test the nullhiese Custom Modules could include security wheersplittee and consurts putter putter your CRM at |
| Picklist Editor                               | risk. The module you are about to install has not been reviewed by Vtiger.                                                                                                    |
| Picklist Dependency<br>Setup                  | I accept with disclaimer and would like to proceed                                                                                                    |
| Menu Editor                                   | Browse CTMultipleSMTP-6.5.0.zip Cancel                                                                                                    |
| Module Manager                                |                                                                                                    |
| <ul> <li>Templates</li> </ul>                 |                                                                                                    |
| <ul> <li>Other Settings</li> </ul>            |                                                                                                    |
| <ul> <li>Integration</li> </ul>               |                                                                                                    |

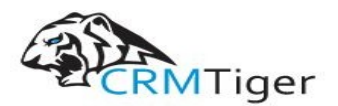

www.crmtiger.com Email: info@crmtiger.com

7. To accept the Terms and Conditions, Check the Checkbox Button  $\rightarrow$  Click on the **Import Now** Button.

| Settings                                                                 | Verify Import Details                 |       |
|--------------------------------------------------------------------------|---------------------------------------|-------|
| <ul> <li>Users and Access<br/>Management</li> </ul>                      | CTMultipleSMTP<br>Vnger Version : 6.5 |       |
| Studio Edit Fields Picklist Editor Picklist dependency setup Menu editor |                                       |       |
| Module Manager Communication Templates Other Settings Integration        | C Import Now                          | ancel |

8. To get Popup for Import Successful, Click on the **Ok** Button.

| Settings                       | Verify Import F                        | Import Successfull                                                                              | ×     |  |
|--------------------------------|----------------------------------------|-------------------------------------------------------------------------------------------------|-------|--|
|                                |                                        | CTMultipleSMTP module was imported successfully.                                                |       |  |
| Users and Access<br>Management | CTMultipleSMTP<br>Vtiger Version : 6.5 |                                                                                                 | Ok    |  |
| ✓ Studio                       | License                                |                                                                                                 | _     |  |
| Edit Fields                    | * Module : CTM                         | ItinleSMTD                                                                                      |       |  |
| Picklist Editor                | * Version : 1.0                        |                                                                                                 |       |  |
| Picklist dependency<br>setup   | * Author : CRMT<br>* Supported bro     | iger.<br>wsers : Internet Explorer 7 or higher, Mozilla Firefox 3.0 or higher, Google Chrome, S | afari |  |
| Menu editor                    |                                        |                                                                                                 |       |  |
| Module Manager                 | 🔽 i accept the licen:                  | se agreement.                                                                                   |       |  |
|                                |                                        |                                                                                                 |       |  |

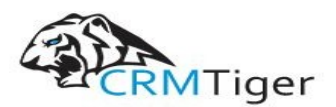

| communication remplates         |              |            |                |   |          |                    |
|---------------------------------|--------------|------------|----------------|---|----------|--------------------|
| Other Cathlers                  |              | PO         | Purchase Order |   | SO       | Sales Order        |
| Other Settings                  |              | 5          | Invoice        |   | 2        | RSS                |
| <ul> <li>Integration</li> </ul> |              |            | Reports        |   | <b>e</b> | Campaigns          |
| Extension Store                 |              | *          | Our Sites      | ٩ |          | PBX Manager        |
|                                 | <b>0</b>     | $\bowtie$  | Mall Manager   |   | ٩        | Service Contracts  |
|                                 |              | ۲          | Services       |   | 16       | Project Milestones |
|                                 |              | 2          | Project Tasks  |   | <b>2</b> | Projects           |
|                                 |              | <b>B</b>   | Assets         |   | <b>R</b> | Comments           |
|                                 |              |            | Webforms       | ٩ | *        | EmailTemplates     |
|                                 |              |            | SMSNotifier    |   | 8        | Google             |
|                                 |              |            | Recycle Bin    | ٩ | *        | CTMultipleSMTP     |
|                                 | Install from | n zip file |                |   |          |                    |

### 9. After Successful Installation $\rightarrow$ Now You can see Multiple SMTP Plugins are installed.

10. After Successful Installation you can see the link **"Multiple SMTP"** on the **Other Settings** as shown in the below screenshot.

|                               |          |          |                   |   | 1000       |                    |
|-------------------------------|----------|----------|-------------------|---|------------|--------------------|
| Other Settings                |          | 0.0      | Leads             |   | 0.5        | Documents          |
| nouncement                    |          | 30       | Calendar          |   | $\bowtie$  | Emalls             |
| going Server                  |          | Q        | Tickets           |   |            | Products           |
| entory: Terms and<br>nditions |          | 2        | FAQ               |   | <b>.</b>   | Vendors            |
| rencies                       |          | <i>a</i> | Price Books       |   | 6          | Quotes             |
| mbering                       |          | PO       | Purchase Order    |   | so         | Sales Order        |
| x Calculations                |          | 5        | Invoice           |   | 2          | RSS                |
| rkflows                       |          |          | Reports           |   | <b>a</b>   | Campaigns          |
| figuration Editor             |          |          |                   |   | <b>U</b> * |                    |
| duler                         |          | *        | Our Sites         |   | ۷          | Services           |
| bforms                        | <b>v</b> |          | PBXManager        | ٩ | $\bowtie$  | Mall Manager       |
| stomer Portal                 |          | Þ        | Service Contracts |   | Ē          | SMSNotifier        |
| nuple SMTP                    | <b>o</b> | *        | EmailTemplates    |   | 16         | Project Milestones |
| Integration                   |          | ~        |                   |   |            | -                  |

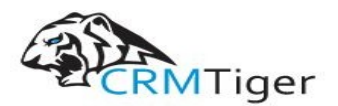

11. Click on Multiple SMTP Link  $\rightarrow$  It asks you to validate License Key  $\rightarrow$  enter valid License Key and click on **Submit License** Button.

| Settings                                                 |                       |   |
|----------------------------------------------------------|-----------------------|---|
| <ul> <li>Users and Access</li> <li>Management</li> </ul> | tValidate License Key |   |
| ► Studio                                                 | Submit License        | Ī |
| Communication Templates                                  |                       |   |
| <ul> <li>Other Settings</li> </ul>                       |                       |   |
| <ul> <li>Integration</li> </ul>                          |                       |   |
| Extension Store                                          |                       |   |
|                                                          |                       |   |
|                                                          |                       |   |

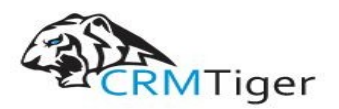

Steps For Using Multiple SMTP Features :

1. In the **CRMSettings** Page  $\rightarrow$  Click on **Other Settings** Menu  $\rightarrow$  Click **Multiple SMTP** Link.

| ▼ Other Settings                   |          |          | Leads             |   |                | Documents          |
|------------------------------------|----------|----------|-------------------|---|----------------|--------------------|
| Announcement                       |          | 30       | Calendar          |   | $\bowtie$      | Emails             |
| Outgoing Server                    |          | Q        | Tickets           |   |                | Products           |
| Inventory: Terms and<br>Conditions |          | 2        | FAQ               |   | <b>.</b>       | Vendors            |
| Currencies                         |          | <i>_</i> | Price Books       |   | 6              | Quotes             |
| Numbering                          |          | PO       | Purchase Order    |   | So             | Sales Order        |
| Mail Converter                     |          | 5        | Invoice           |   | 2              | RSS                |
| Workflows                          |          |          | Reports           |   | <del>ç</del> ] | Campaigns          |
| Configuration Editor               |          | *        | Our Sites         |   | 0              | Services           |
| Webforms                           | <b>v</b> |          | PBXManager        | ٩ |                | Mail Manager       |
| Customer Portal                    |          | ٩        | Service Contracts |   | Ē              | SMSNotifier        |
|                                    | <b>0</b> | *        | EmailTemplates    |   | 16             | Project Milestones |
| - Integration                      |          |          |                   |   |                |                    |

# 2. On Multiple SMTP Page, Check to Enable Multiple SMTP Checkbox

| Settings                                      | DeActive License |
|-----------------------------------------------|------------------|
| <ul> <li>User &amp; Access Control</li> </ul> | Multiple SMTP    |
| ► Studio                                      |                  |
| <ul> <li>Templates</li> </ul>                 |                  |
| ▼ Other Settings                              |                  |
| Announcement                                  |                  |
| Outgoing Server                               |                  |
| Inventory: Terms and<br>Conditions            |                  |
| Currencies                                    |                  |
| Customize Record<br>Numbering                 |                  |
| Tax Calculations                              |                  |
| Mail Converter                                |                  |
| Workflows                                     |                  |

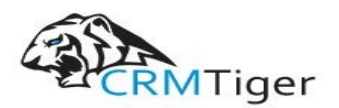

3. Open My Preference  $\rightarrow$  Click On the **Outgoing Server** Button to set outgoing mail configuration. (**Note:** If Multiple SMTP checkbox is not checked then Outgoing Server Button will not be displayed)

| My Preferences<br>Viewing user details "Can Det | /ite"                                  | 0                              | Ltgoing Server Change Password Edit |
|-------------------------------------------------|----------------------------------------|--------------------------------|-------------------------------------|
| ▼ User Login & Role                             |                                        |                                |                                     |
| User Name                                       | admin                                  | Primary Email                  | can.devite@gmail.com                |
| First Name                                      | Can                                    | Last Name                      | Devite                              |
| Admin                                           | Yes                                    | Role                           | CEO                                 |
| Default Lead View                               | Today                                  | Status                         | Active                              |
| ▼ Calendar Settings                             |                                        |                                |                                     |
| Starting Day of the week                        | Sunday                                 | Day starts at                  | 12:00 AM                            |
| Date Format                                     | mm-dd-yyyy                             | Calendar Hour Format           | 12                                  |
| Time Zone                                       | (UTC-08:00) Pacific Time (US & Canada) | Default Calendar View          | This Week                           |
| Default Call Duration (Mins)                    | 5                                      | Other Event Duration (Mins)    | 5                                   |
| Default Event Status                            | Select an Option                       | Default Activity Type          | Select an Option                    |
| Popup Reminder Interval                         | 1 Minute                               | Hide Completed Calendar Events | No                                  |

4. On the MultipleSMTP (Outgoing Mail Configuration) page, Fill all the Email Configuration Details  $\rightarrow$  Click on the **Save** Button to save Email Configuration Details. (**Note:** If all the Email Configuration Detail valid then it gives a message to save the outgoing server otherwise it gives an error like can not save outgoing server details)

|   |                                                 | ords 🔹 Type keywo              | Outgoing Server            |           | ×                 |         |                                |
|---|-------------------------------------------------|--------------------------------|----------------------------|-----------|-------------------|---------|--------------------------------|
|   |                                                 |                                | Configure your Outgoing Ma | lail Serv | er details        |         |                                |
| l | My Preferences<br>Viewing user details "Can Dev | /ite"                          | Server Name *              | ssl://s   | mtp.gmail.com:465 | 0       | utgoing Server Change Password |
| l | ▼ User Login & Role                             |                                | User Name *                | crmtiç    | ger03@gmail.com   |         |                                |
| l |                                                 | admin                          | Password *                 | •••••     | ****              | r Email | can.devite@gmail.com           |
| l |                                                 | Can                            | From Email *               | crmtiç    | ger03@gmail.com   | Name    | Devite                         |
|   | Admin                                           | Yes                            |                            | _         |                   | Role    | CEO                            |
| l | Default Lead View                               | Today                          | Requires<br>Authentication | <b>~</b>  |                   | Status  | Active                         |
| l | ▼ Calendar Settings                             |                                |                            |           |                   |         |                                |
| I | Starting Day of the week                        | Sunday                         | Reset to Default           |           | Save Cancel       | arts at | 12:00 AM                       |
|   |                                                 | mm-dd-yyyy                     |                            |           | Calendar Hour     | Format  | 12                             |
|   |                                                 | (UTC-08:00) Pacific Time (US & | (Canada)                   |           |                   |         | This Week                      |
|   |                                                 | 5                              |                            |           |                   |         | 5                              |
|   |                                                 | Select an Option               |                            |           |                   |         | Select an Option               |
|   |                                                 |                                |                            |           |                   |         |                                |

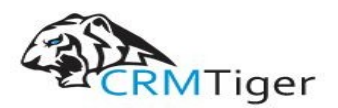

5. After saving the Outgoing Server Details, Go to any Module and Click on the Email Address from the Record or Click on the **"Send"** Action from the Listview/Detail View, It'll open the Email Popup.

| Compose E   | mail                                                                                         |                                                                                                 |                                                                  |
|-------------|----------------------------------------------------------------------------------------------|-------------------------------------------------------------------------------------------------|------------------------------------------------------------------|
| To*         | 😠 Can Devite (crmtiger04@gmail.com)                                                          | O Contacts V Q                                                                                  |                                                                  |
|             | Add Cc Add Bcc                                                                               |                                                                                                 | end Email More 👻 🗲 👻                                             |
| Subject*    | Test Module with SMTP                                                                        |                                                                                                 |                                                                  |
| Attachment  | Browse No file selected. Browse CRM                                                          |                                                                                                 | Add                                                              |
| Send Save   | as Draft<br>◆ ◇ Q. \$3 厚 ♥・ ☑ 亜 Ξ Ω 座 ● □ ■<br>Form Redo Font → Size → ▲・ 函・ B I 및<br>非 ?? ※ | Select Email Template<br>© Source ♀ &<br>S × <sub>2</sub> × <sup>2</sup> I <sub>x</sub> ≥ ± ± ≡ | nding activities                                                 |
| Test Multip | le SMTP                                                                                      |                                                                                                 | 2 seconds ago<br>eshmi To Can<br>run To Devite<br>26 seconds ago |
|             |                                                                                              |                                                                                                 | n To crmtiger04@gmail.com                                        |

6. After filling up all the Details, Click on the Send Email Button and you will receive an email like the below screenshot.

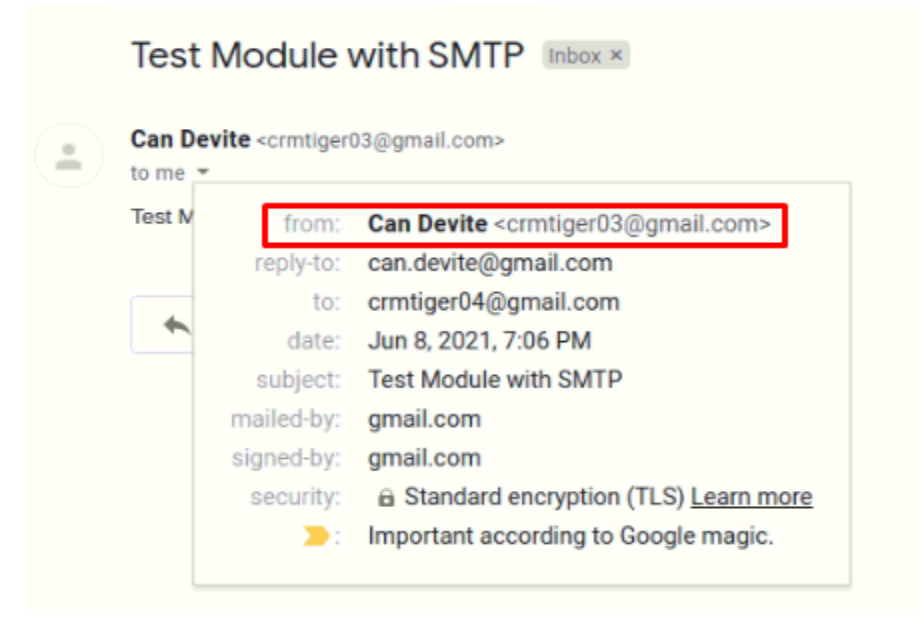

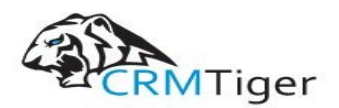

7. In the workflow, to send email using multiple SMTP servers, select action "**Send Email Using Multiple SMTP**" link (**Note:** If Multiple SMTP checkbox is not checked then send Email Using Multiple SMTP link will not be displayed)

| Settings                           | Creating WorkFlow                   |                  |             |             |
|------------------------------------|-------------------------------------|------------------|-------------|-------------|
| User & Access Control              | <b>1</b> Schedule Workflow          | 2 Add Conditions | 3 Add Tasks |             |
| ► Studio                           | Add To Do 🔻                         |                  |             |             |
| Templates                          | Send Mail<br>Invoke Custom Function |                  | Task Title  |             |
| <ul> <li>Other Settings</li> </ul> | Create Todo                         |                  |             |             |
| Announcement                       | Create Event                        |                  | No Task     |             |
| Outgoing Server                    | Update Fields                       |                  |             |             |
| Inventory: Terms and<br>Conditions | Create Entity                       |                  |             | Back Finish |
| Currencies                         | Send Email Lising Multiple SMTP     |                  |             |             |
| Customize Record<br>Numbering      | Send Entill Osing Moraple Shift     |                  |             |             |
| Tax Calculations                   |                                     |                  |             |             |
| Mail Converter                     |                                     |                  |             |             |
| Workflows                          |                                     |                  |             |             |

8. After Configure the Workflow for a particular Module, Go to Module and Create Record. Once you save/update the Record, based on the Condition mentioned in the Workflow if Condition match with Record then Workflow will Trigger for **"Send Email using the Multiple SMTP"** Action which you configured in the Workflow

| 😚 Calendar Leads Org  | ganizati | ons Contacts      | Opportunities  | Products Do      | ocuments Ti | ickets All | -    |         |              | /                        | 0    | 🔅 Can - |
|-----------------------|----------|-------------------|----------------|------------------|-------------|------------|------|---------|--------------|--------------------------|------|---------|
| 🕲 vtiger <sup>.</sup> | All      | Records           | ▼ Type keyword | i and press ente | er Q        | Advar      | nced |         |              |                          |      | +       |
| Contacts List         | < E      | Editing Cont      | act - Can De   | vite             |             |            |      |         |              |                          | Save | Cancel  |
| Dashboard             |          | Basic Information | n              |                  |             |            |      |         |              |                          |      |         |
| Recently Modified     |          |                   | First Name     | None 🔻 Ci        | an          |            |      | *       | Last Name    | Devite                   |      |         |
|                       |          |                   | Office Phone   | 0123456789       |             |            |      | Organiz | ation Name   | Food and Agriculture Ori | +    |         |
|                       |          |                   | Mobile Phone   | 9876543210       |             |            |      | l       | ead Source   | Select an Option         | Ŧ    |         |
|                       |          |                   | Home Phone     | 1234567890       |             |            |      |         | Title        | 7889                     |      |         |
|                       |          | Se                | condary Phone  | 0987654321       |             |            |      | t       | Department   |                          |      |         |
|                       |          |                   | Fax            | 123              |             |            |      | Pr      | imary Email  | crmtiger04@gmail.com     |      |         |
|                       |          |                   | Date of Birth  | 06-21-1995       |             | 曲          |      |         | Assistant    |                          |      |         |
|                       |          |                   | Reports To     | O Type to se     | earch       | ۹ +        |      | Assis   | stant Phone  |                          |      |         |
|                       |          | S                 | econdary Email |                  |             |            |      | En      | nail Opt Out |                          |      |         |
|                       |          |                   | Do Not Call    | _                |             |            |      |         | Poforonco    | -                        |      |         |

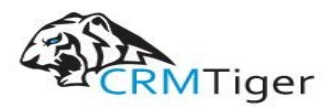

9. Once Workflow Triggers, Email will be received as per below Screenshot.

| an Dev | <b>/ite</b> <crmtiger< th=""><th>03@gmail.com&gt;</th></crmtiger<> | 03@gmail.com>                                                        |
|--------|--------------------------------------------------------------------|----------------------------------------------------------------------|
| Hello. | from:                                                              | Can Devite <crmtiger03@gmail.com></crmtiger03@gmail.com>             |
|        | reply-to:                                                          | crmtiger04@gmail.com                                                 |
|        | to:                                                                | crmtiger04@gmail.com                                                 |
|        | date:                                                              | Jun 8, 2021, 6:52 PM                                                 |
|        | subject:                                                           | Test MultipleSMTP                                                    |
| 4      | mailed-by:                                                         | gmail.com                                                            |
|        | signed-by:                                                         | gmail.com                                                            |
|        | security:                                                          | Standard encryption (TLS) Learn more                                 |
|        | 2:                                                                 | Important mainly because you often read messages with<br>this label. |

## Scenario for Multiple SMTP :

- 1. If Admin Enables Multiple SMTP and configures his Multiple SMTP outgoing servers then it will consider Admin Multiple Outgoing Server while Sending Emails.
- **2.** If a Non-Admin User sets Multiple SMTP then it will consider Non-Admin User Outgoing Server while Sending Emails.
- If Non-Admin does not set Multiple SMTP outgoing servers then it will consider Super Admin Multiple SMTP Server while Sending Emails and If Super doesn't configured the Multiple SMTP then it'll consider the Default Outgoing Server of the CRM.
- **4.** If Admin Enables Multiple SMTP and does not Configure Multiple SMTP then it will consider the Default Outgoing Server of the CRM.
- **5.** If Admin Disables Multiple SMTP then it will consider the Default Outgoing Server of the CRM.